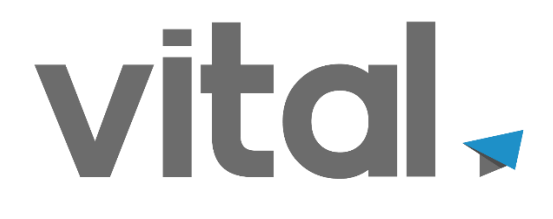

# **CIERRE ANUAL VIA**

Vital Sistemas S.A. de C.V.

Copyright (c), Vital Sistemas, S.A. de C.V. 2024

El presente material es de carácter confidencial para uso exclusivo de la empresa.

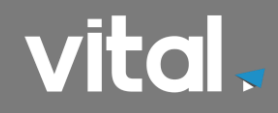

### CIERRE ANUAL.

| INTRODUCCIÓN:                                  | 3 |
|------------------------------------------------|---|
| GENERACIÓN DE LA PÓLIZA DE FIN DEL EJERCICIO.: | 4 |
| AFECTACIÓN DE PÓLIZAS DE FIN DEL EJERCICIO     | 6 |
| CIERRE ANUAL.:                                 | 7 |
| PROCESO DE CIERRE ANUAL                        | 8 |
| ACTIVACIÓN DE AÑOS CONTABLES ANTERIORES:       | 9 |
|                                                |   |

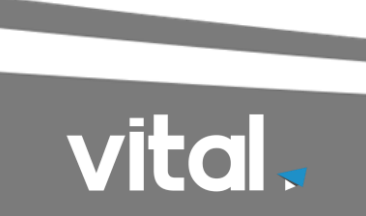

## **INTRODUCCIÓN.**

#### El proceso de Cierre Anual se debe de efectuar:

- 1. Cuando termina el Año.
- 2. Cada vez que se realicen Ajustes al inventario o contabilidad de años anteriores se debe de correr el Proceso de Cierre. Para poder actualizar esta información en el año actual.

#### Es importante considerar:

- Antes de realizar el proceso de cierre se debe verificar que no exista ningún usuario en la base de datos VIA.
- No deben de existir traspasos Abiertos o en Tránsito, y se sugiere no tener ordenes pendientes (salida, entrada, devoluciones).
- Si se desea realizar el cierre después de haber concluido el año. Se debe de cambiar de período al mes de diciembre para realizar este Proceso.

La opción para realizar el cambio de periodo se encuentra en: **Configuración** / Sistema / Procesos / Periodos

| 🐵 Selecci | one el Período | (        | x |
|-----------|----------------|----------|---|
| Año:      | 2024 🜩         |          |   |
| Mes:      | Diciembre      | ~        |   |
|           | Aceptar        | Cancelar |   |
|           |                |          |   |

El proceso a seguir para realizar el Cierre Anual en VIA consiste en:

- Generación de la Póliza de Fin del Ejercicio.
- Afectación de Pólizas de fin del Ejercicio.
- Cierre Anual.
- Proceso de Cierre Anual Nómina. (Exclusivo Módulo de Nómina)

A continuación, se describen cada uno de los puntos antes mencionados.

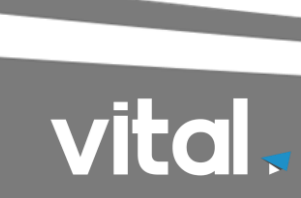

# **GENERACIÓN DE LA PÓLIZA DE FIN DEL EJERCICIO**.

Esta opción se encuentra en **Contabilidad / Pólizas / De Fin de Ejercicio.** La siguiente ventana muestra esta opción.

| 🥶 Póliza de Fin del Ejercicio                                                                   |                    | ×       |
|-------------------------------------------------------------------------------------------------|--------------------|---------|
| Reporte Procesar N pstrar Cerrar                                                                |                    |         |
| Sucursal: TODAS Incluir todas las sucursales<br>Cuenta: 0305-0003-0001 RESULTADO EJERCICIO 2024 | 2024<br>Monoda: MN |         |
| Observación: Tipo Póliza Descripción A                                                          | Moneua.            |         |
| Sucu <sup>8</sup> POLIZA DE CIERRE a Mon. Debe                                                  | Haber              | Estatus |
|                                                                                                 |                    |         |
| v                                                                                               |                    |         |
|                                                                                                 |                    |         |
|                                                                                                 |                    |         |
|                                                                                                 |                    | _       |

Los datos a capturar se describen a continuación.

En el campo de SUCURSAL: se debe se seleccionar la Opción de:

#### • TODAS LAS SUCURSALES.

El TIPO DE PÓLIZA: a utilizar es la de:

#### • FIN DE EJERCICIO.

Si no se tiene dada de alta se debe de crear en Contabilidad / Catálogos / Tipos de Pólizas.

| 🔁 Catálogo de '                 | Tipos de Pó   | iliza         |          |         |            |        |              |                         |               | x   |
|---------------------------------|---------------|---------------|----------|---------|------------|--------|--------------|-------------------------|---------------|-----|
| Reporte Nuevo                   | )<br>Eliminar | 11<br>Ordenar | Primero  | Antenor | Siguiente  | Ultimo | Actualizar   | Guardar                 | Cerrar        |     |
| Tipo de Póliza:<br>Descripción: | 8<br>POLIZA D | E CIERRE      | 2        |         |            |        |              |                         |               |     |
| Grupo:                          | Fin de Eje    | rcicio        | ~        | Tipo P  | óliza SAT: | Diario |              | $\overline{\mathbf{v}}$ |               |     |
| Tipo Póliza                     |               |               | Descript | ción    |            |        | Grupo        | Tip                     | oo Poliza SA1 | r 🔥 |
| 8 1                             | POLIZA DE I   | CIERRE        | 67       |         |            | Fi     | n de Ejercic | io Dia                  | irio          | ~   |

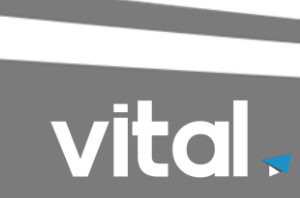

La CUENTA: que se debe se seleccionar es la de:

(La cuenta que se selecciona debe de indicar el año que se va a cerrar.) Ejemplo:

- RESULTADO DEL EJERCICIO DEL 2024
- RESULTADO DEL EJERCICIO DEL 2023
- RESULTADO DEL EJERCICIO DEL.... etc.

Si no se tiene creada, se debe de generar en Contabilidad / Catálogos / Cuentas Contables.

| Cat                                                              | tálo                                     | go de Cuentas Contable                                                                                                    | es                                                |                                                                                                    |                                                                             |                                                                                   | ×      |
|------------------------------------------------------------------|------------------------------------------|----------------------------------------------------------------------------------------------------|---------------------------------------------------|----------------------------------------------------------------------------------------------------|-----------------------------------------------------------------------------|-----------------------------------------------------------------------------------|--------|
| Report                                                           | te                                       | Nuevo Eliminar Order                                                                                                    | ar Prim                                           | hero Anterior Siguiente Ultimo Actualizar Guardo                                                                                                    | ar Cerrar                                                                   |                                                                                   |        |
| Cue                                                              | enta                                     | Descripciones Gen                                                                                                    | erar XML                                          |                                                                                                    |                                                                             |                                                                                   |        |
| Cue<br>Des                                                       | enta:<br>scripc                          | b 304 1                                                                                                    |                                                   | 6 Cta<br>Cue<br>Nat                                                                                                    | a. Mayor: (3, 1) 🔍 c<br>enta de detalle 🗹<br>ituraleza: ACREEDORA 🔍         | 2                                                                                 |        |
|                                                                  |                                          |                                                                                                    |                                                   |                                                                                                    |                                                                             |                                                                                   |        |
| Esta                                                             | atus:                                    | Activa 🗸 Cta.                                                                                                    | SAT: 30                                           | 4.01 Utilidad de ejercicios anteriores                                                                                                    | 0 22                                                                        |                                                                                   | ]      |
| Esta<br>M                                                        | atus:<br>C                               | Activa 🗸 Cta.<br>Cuenta                                                                                                    | SAT: 30                                           | 4.01 Utilidad de ejercicios anteriores<br>Descripción                                                                                                    | Nivel Cta. 1                                                                | Estatus N                                                                         | ]      |
| Esta<br>M<br>3                                                   | atus:<br>C<br>1                          | Activa Cta.                                                                                                    | SAT: 30<br>D<br>Si                                | 4.01 Utilidad de ejercicios anteriores<br>Descripción<br>Capital Social Actual                                                                                                    | Nivel Cta. 1<br>3 A                                                         | <b>Estatus N</b><br>Activa A                                                      | ]      |
| Esta<br>M<br>3<br>3                                              | atus:<br>C<br>1<br>1 0                   | Activa Cta.<br>Cuenta<br>0301-0002-0001<br>0304                                                                                    | SAT: 30<br>D<br>Si<br>No                          | 4.01 Utilidad de ejercicios anteriores<br>Descripción<br>Capital Social Actual<br>Resultado de ejercicios anteriores                                                                                                    | Nivel Cta. F<br>3 A<br>1 A                                                  | <b>Estatus N</b><br>Activa A<br>Activa A                                          | `      |
| Esta<br>M<br>3<br>3<br>3                                         | atus:<br>C<br>1<br>1 C<br>1 C            | Activa Cta.<br>Cuenta<br>0301-0002-0001<br>0304<br>0304-0001                                                                       | SAT: 30<br>D<br>Si<br>No<br>No                    | 4.01 Utilidad de ejercicios anteriores<br>Descripción<br>Capital Social Actual<br>Resultado de ejercicios anteriores<br>Utilidad de ejercicios anteriores                                                                                                    | Nivel Cta. 1<br>3 A<br>1 A<br>2 A                                           | <b>Estatus N</b><br>Activa A<br>Activa A<br>Activa A                              | ]      |
| Esta<br>M<br>3<br>3<br>3                                         | atus:<br>C<br>1<br>10<br>1               | Activa Cta.<br>Cuenta<br>0301-0002-0001<br>0304<br>0304-0001<br>0304-0001                                                          | SAT: 30<br>D<br>Si<br>No<br>Si<br>Si              | 4.01 Utilidad de ejercicios anteriores<br>Descripción<br>Capital Social Actual<br>Resultado de ejercicios anteriores<br>Utilidad de ejercicios anteriores<br>utilidad del ej 2015                                                                                                  | Nivel Cta. F<br>3 A<br>1 A<br>2 A<br>3 A                                    | <b>Estatus N</b><br>Activa A<br>Activa A<br>Activa A<br>Activa A                  | )<br>• |
| Esta<br>M<br>3<br>3<br>3<br>3<br>3                               | atus:<br>C<br>1<br>10<br>1<br>1<br>1     | Activa Cta.<br>Cuenta<br>0301-0002-0001<br>0304<br>0304-0001<br>0304-0001<br>0304-0002<br>0304-0001-0002                           | SAT: 30<br>D<br>Si<br>No<br>Si<br>Si<br>Si        | 4.01 Utilidad de ejercicios anteriores<br>Descripción<br>Capital Social Actual<br>Resultado de ejercicios anteriores<br>Utilidad de ejercicios anteriores<br>utilidad de ej 2015<br>utilidad2015                                                                                   | Nivel Cta. F<br>3 A<br>1 A<br>2 A<br>3 A<br>3 A                             | <b>Estatus N</b><br>Activa A<br>Activa A<br>Activa A<br>Activa A<br>Activa A      |        |
| Esta<br>3<br>3<br>3<br>3<br>3<br>3<br>3<br>3                     | atus:<br>C<br>1<br>1<br>1<br>1<br>1<br>1 | Activa Cta. Cuenta 0301-0002-0001 0304 0304-0001 0304-0001 0304-0001 0304-0003 0304-0001-0003 0304-0001-0003 0304-0001-0004        | SAT: 30<br>D<br>Si<br>No<br>Si<br>Si<br>Si<br>Si  | 4.01 Utilidad de ejercicios anteriores<br>Descripción<br>Capital Social Actual<br>Resultado de ejercicios anteriores<br>Utilidad de ejercicios anteriores<br>utilidad de ej 2015<br>utilidad2015<br>utilidad o perdida del ejercicio 2016                                          | Nivel Cta. E<br>3 A<br>1 A<br>2 A<br>3 A<br>3 A<br>3 A<br>3 A               | Estatus N<br>Activa A<br>Activa A<br>Activa A<br>Activa A<br>Activa A<br>Activa A | ^      |
| Esta<br>M<br>3<br>3<br>3<br>3<br>3<br>3<br>3<br>3<br>3<br>3<br>3 | atus:<br>C<br>1<br>1<br>1<br>1<br>1<br>1 | Activa Cta.<br>Cuenta<br>0301-0002-0001<br>0304<br>0304-0001<br>0304-0001<br>0304-0001<br>0304-0001<br>0304-0004<br>0304-0001-0003 | SAT: 30.<br>D<br>Si<br>No<br>Si<br>Si<br>Si<br>Si | 4.01 Utilidad de ejercicios anteriores<br>Descripción<br>Capital Social Actual<br>Resultado de ejercicios anteriores<br>Utilidad de ejercicios anteriores<br>utilidad de ej 2015<br>utilidad2015<br>utilidad o perdida del ejercicio 2016<br>utilidad o perdida del ejercicio 2017 | Nivel Cta. E<br>3 A<br>1 A<br>2 A<br>3 A<br>3 A<br>3 A<br>3 A<br>3 A<br>3 A | Estatus N<br>Activa A<br>Activa A<br>Activa A<br>Activa A<br>Activa A<br>Activa A | ^      |

#### Nota:

La cuenta que se desea crear debe de indicar el año que va a cerrar El CONCEPTO: que se debe de utilizar es el de: **PÓLIZA DE FIN DE EJERCICIO** 

Si no se tiene dada de alta; se debe de generar en Contabilidad / Catálogos / Conceptos Contables.

**Concepto**: FIN (Fin de ejercicio) **Descripción**: PÓLIZA DE FIN DE EJERCICIO

| Catálogo de Conce                                                     | eptos Contables                                        | 5                             |                   |         |            |         |        | 9 <b> </b> |
|-----------------------------------------------------------------------|--------------------------------------------------------|-------------------------------|-------------------|---------|------------|---------|--------|------------|
| Reporte Nuevo Elin                                                    | ninar Ordenar                                          | Primero                       | Antenor Siguiente | Ultimo  | Actualizar | Guardar | Cerrar |            |
|                                                                       |                                                        |                               |                   |         |            |         |        |            |
| Concepto: FIN<br>Descripción: <mark>POLIZA</mark>                     | DE FIN DE EJEI                                         | RCICIO                        |                   |         |            |         |        |            |
| Concepto: FIN<br>Descripción: POLIZA<br>Concepto                      | DE FIN DE EJEI                                         | RCICIO                        |                   | Descrip | ción       |         |        |            |
| Concepto: FIN<br>Descripción: <u>POLIZA</u><br><b>Concepto</b><br>FIN | DE FIN DE EJEI<br>POLIZA DE F                          | RCICIO<br>FIN DE EJE          | RCICIO            | Descrip | ción       |         |        | ^          |
| Concepto: FIN<br>Descripción: <u>POLIZA</u><br>Concepto<br>FIN<br>GAS | DE FIN DE EJEI<br>POLIZA DE F<br>GASOLINA              | rcicio<br>fin de eje          | RCICIO            | Descrip | ción       |         |        | Â          |
| Concepto: FIN<br>Descripción: POLIZA<br>Concepto<br>FIN<br>GAS<br>GEN | DE FIN DE EJEI<br>POLIZA DE F<br>GASOLINA<br>GASTO GEN | RCICIO<br>FIN DE EJE<br>IERAL | RCICIO            | Descrip | ción       |         |        | ^          |

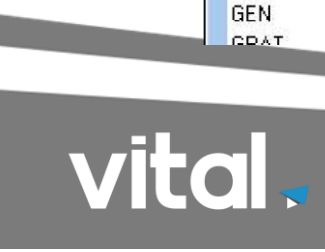

Después de haber seleccionado la información indicada se da un clic en el botón Procesar para la Generación de la Póliza de fin del Ejercicio

## AFECTACIÓN DE PÓLIZAS DE FIN DEL EJERCICIO.

Posteriormente de la generación de póliza esta se debe de afectar. La afectación se puede realizar desde la ventana de Procesamiento Opcional.

Esta opción se encuentra en Contabilidad / Pólizas / Procesar Pólizas.

| 💬 Procesamiento de Pólizas                                                                                                    | ×                                                                                                    |
|----------------------------------------------------------------------------------------------------|----------------------------------------------------------------------------------------------------|
| Búsqueda Procesar Cerrar                                                                                                    |                                                                                                    |
| Sucursal: MATR MATRIZ<br>Póliza: Fecha: 00/00/0000 00/00/0000<br>Tipo Póliza: 8 Concepto: FIN<br>Módulo Origen: Incluir Todos Operación: Afectación<br>Suc. Póliza Tipo Póliza Concepto Fecha Estatus Moneda Deba | Diciembre 2024<br>Pólizas Seleccionadas: 0<br>Desmarcar<br>Haber Procesar Módulo Origen Debe Libro 1 Haber Libro 1 |

Para localizar la póliza se debe de seleccionar la sucursal o todas las sucursales, seleccionar el tipo de póliza (Póliza de Fin de Ejercicio). El concepto (Fin de Ejercicio).

Después de haber seleccionado la información indicada se da un clic en el botón Búsqueda para localizar la Póliza de fin del Ejercicio.

Por último, se da un clic en el botón Procesar para la Afectación de la Póliza de fin del Ejercicio.

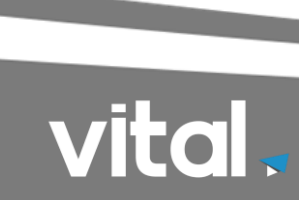

## **CIERRE ANUAL.**

Se sugiere que antes de generar o Procesar el Cierre anual **se debe verificar que no exista en el sistema ningún Traspaso, Orden de Salida, Orden de Traspaso y Orden de Devolución** pendiente con estatus de Sin Afectar o Parcialmente Afectado.

La verificación del estatus de cada una de las órdenes se puede llevar a cabo por medio del Reporte Artículos Pendientes Entrada/Salida ubicado en **Inventarios / Reportes** o con el Reporte Estatus de Ordenes ubicado **Inventarios / Impresión**.

| Reporte       Cerrar         Sucursal       MATR         Almacén:          Cliente:          Artículo:          Orden Inicial:          Orden Final:       10/12/2024         Fecha Exp. Inicial:       10/12/2024         Fecha Exp. Final:       00/00/0000                                                                                                    | 🥶 Reporte Estatus de                                                                                                    | Ordenes |                                                                                                    | × |
|----------------------------------------------------------------------------------------------------|----------------------------------------------------------------------------------------------------|---------|----------------------------------------------------------------------------------------------------|---|
| Sucursal MATR   Almacén:   Cliente:   Artículo:   Orden Inicial:   Orden Final:   Fecha Exp. Inicial:   10/12/2024   Fecha Exp. Final:   00/00/0000   Reporte   Image: Orden de Salida   Image: Orden de Salida   Image: Orden de Traspaso   Estatus:   Todos   Fecha Exp. Final:   Image: Onden de Salida   Image: Onden de Traspaso   Image: Status:   Image: Status: Status:   Image: Status: Status: Status: | Reporte Cerrar                                                                                                    |         |                                                                                                    |   |
|                                                                                                    | Sucursal<br>Almacén:<br>Cliente:<br>Artículo:<br>Orden Inicial:<br>Orden Final:<br>Fecha Exp. Inicial:<br>Fecha Exp. Final: | MATR    | Fecha Afecta Inicial:       00/00/0000         Fecha Afecta Final:       00/00/0000         Reporte <ul> <li>Orden de Entrada</li> <li>Orden de Salida</li> <li>Orden de Devolución</li> <li>Orden de Traspaso</li> <li>Estatus:</li> <li>Todos</li> <li>Resumido</li> <li>Image: Salida</li> <li>Image: Salida</li> <li>Otraden de Traspaso</li> <li>Image: Salida</li> <li>Image: Salida</li> <li>Image:</li></ul> |   |

La fecha que se le indicara a este reporte debe comprender desde el día primero hasta el día Ultimo del Año en curso.

Las Pólizas y Consignaciones, que estén pendientes por aplicar no afectan el Proceso de Cierre Anual.

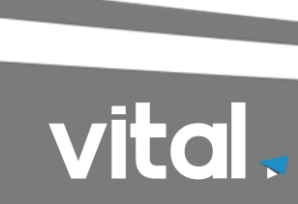

## **PROCESO DE CIERRE ANUAL.**

Esta opción se encuentra en **Configuración / Sistema / Procesos / Cierre Anual.** La siguiente ventana muestra esta opción.

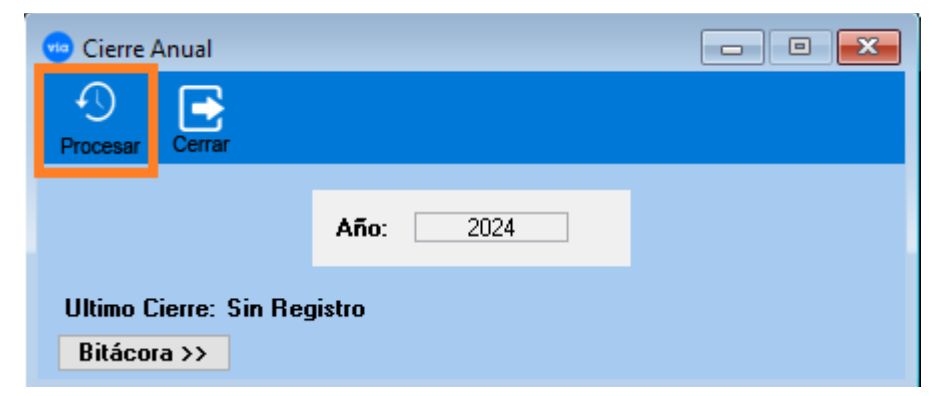

En el caso de que tenga traspasos pendientes el sistema le mandara un mensaje si desea verlos presione el botón si, en dado caso que se desea continuar con el proceso presione el botón no.

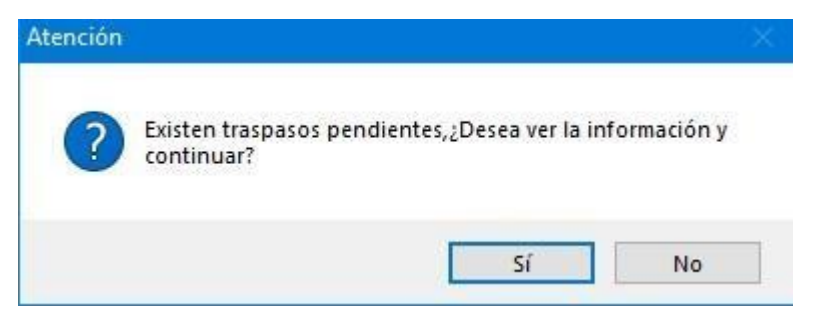

El sistema mandara un nuevo mensaje de confirmación donde indicara el año que se va a cerrar, presione el botón si, de estar seguro de continuar

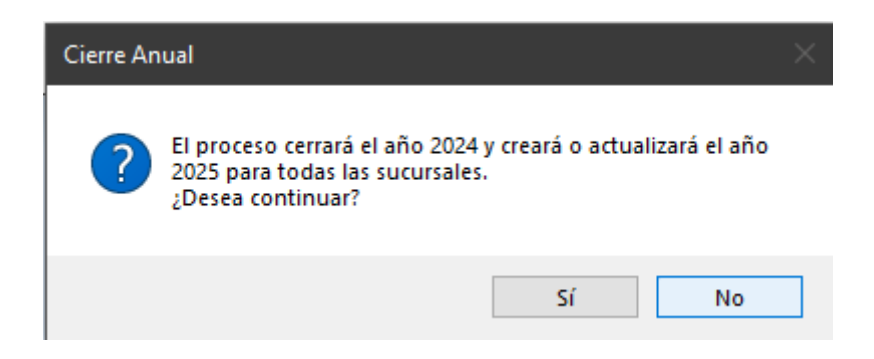

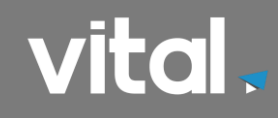

# ACTIVACIÓN DE AÑOS CONTABLES ANTERIORES.

En esta opción se permite cambiar el estatus a los años anteriores ya sea Abierto o a Cerrado de cada una de las Sucursales.

Logrando Activar o Bloquear el año fiscal para poder realizar alguna modificación del periodo deseado.

Al ejecutar el cierre Anual, el sistema crea el Nuevo año fiscal con estatus Abierto y cambia el estatus del año anterior en Cerrado.

Esta opción se encuentra en **Configuración / Sistemas / Procesos / Años Fiscales**. La siguiente ventana muestra esta opción.

| 🥶 Catálogo de Aí | ños Fiscal             | es                  |           |          |           |          |                              |         |            |           |
|------------------|------------------------|---------------------|-----------|----------|-----------|----------|------------------------------|---------|------------|-----------|
| Reporte Nuevo    | <b>ÎIÎ</b><br>Eliminar | <b>1</b><br>Ordenar | Primero   | Anterior | Siguiente | Ultimo   | Actualizar                   | Guardar | Cerrar     |           |
| Sucursal:        | MATR                   | v                   | MATRIZ    |          |           |          |                              | Abri    | r/Cerrar S | ucursales |
| Año Contable:    |                        | 2024                |           |          |           |          |                              |         |            |           |
| Contabilidad:    | Nacional               | $\sim$              |           |          |           |          |                              |         |            |           |
| Año Inicial:     |                        | 2024                | Año Fin   | al:      | 2         | 024      |                              |         |            |           |
| Mes Inicial:     | Enero                  | $\sim$              | Mes Fin   | al:      | Diciembre | $\sim$   |                              |         |            |           |
| Estatus:         | Abierto                | $\sim$              |           |          |           |          |                              |         |            |           |
| Año Contable     | Contabil               | idad A              | ño Inicio | Mes      | Inicio A  | ño Final | Mes F                        | inal    | Estatus    | ^         |
| 20241            | Vacional               |                     | 202       | 4 Enero  |           | 20       | 24 Diciembr                  | e Abie  | erto       |           |
| 20231            | Vacional               |                     | 202       | 3Enero   |           | 20       | 23 Diciembr                  | e Ceri  | rado       |           |
| 20221            | Vacional               |                     | 202       | 2Enero   |           | 20       | 22 Diciembr                  | e Ceri  | rado       |           |
| 2021 N           | Vacional               |                     | 202       | 1 Enero  |           | 20       | 21 Diciembr                  | e Cen   | rado       |           |
| 2020 N           | Nacional               |                     | 202       | UEnero   |           | 20       | 20 Diciembri<br>10 Diciembri | e Ceri  | rado       |           |
| 20190            | vacional               |                     | 201       | 9 Enero  |           | 20       | 19 Diciembri<br>19 Diciembri | E ADIO  | erto       |           |
| 20181            | Vacional               |                     | 201       | 7 Enero  |           | 20       | 17 Diciembr                  | e Abie  | erto       |           |
| 20111            |                        |                     | 201       |          |           | 20       |                              |         |            | •         |

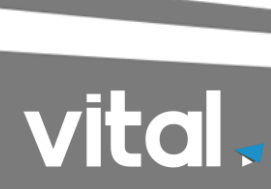

#### PROCESO DE CIERRE ANUAL VIA NÓMINA.

1. Entre al Módulo de Nómina.

En el acceso a VIA ingrese los datos como normalmente lo hace, tiene que entrar a la empresa(s) que maneje para realizar el cierre anual.

La siguiente ventana muestra esta opción.

| CAPACITACION V «                     |          | Empresa          |
|--------------------------------------|----------|------------------|
| Usuario<br>instructor1<br>Contraseña |          | CAPACITACION 🗸 < |
| Contraseña                           |          | Usuario          |
| Contraseña                           | <u> </u> | instructor1      |
|                                      | 0        | Contraseña       |
| ****                                 | •        | ****             |

Una vez ingresando al sistema, es necesario cambiarse al año correspondiente a cerrar. Esta Opción se encuentra en **Configuración -> Nomina -> Procesos -> Cambio de Año**.

La siguiente Ventana muestra la opción mencionada

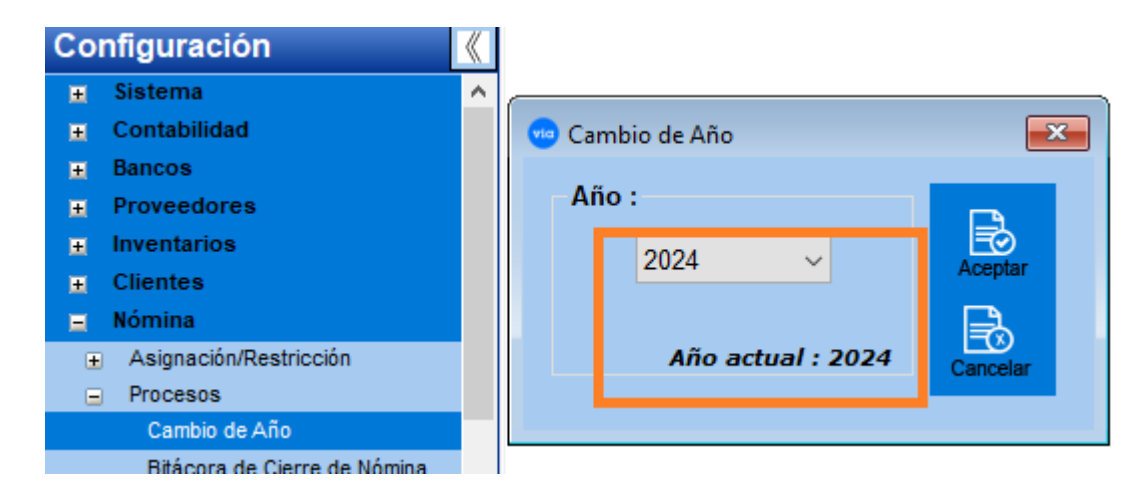

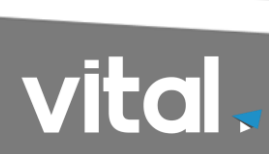

2. Generar la póliza contable del Último periodo. Esta opción se encuentra en:

Póliza Contable / Procesos / Generar Póliza Contable La siguiente ventana muestra esta opción.

| 🥶 Generar Póliza Conta                                                                                                    | able de Nómina         |                                                                                                    | ٢ |
|----------------------------------------------------------------------------------------------------|------------------------|----------------------------------------------------------------------------------------------------|---|
| Pólizas Cerrar                                                                                                    |                        |                                                                                                    |   |
| Tipo de Nómina:<br>Tipo de Período:<br>Número de Período:<br>Departamento Inicial:<br>Departamento Final:<br>Región:<br>Plaza: | SeleccionarTipo        | <b>Información de póliza</b><br>Sucursal:<br>Mes Póliza:<br>Año:<br>Num. Póliza:<br>Num. Periodo:                                              |   |
| Sucursal:<br>Tipo de Póliza:<br>Concepto de Póliza:<br>Fecha de Póliza:                                                        | ✓<br>✓<br>31/12/2024 ✓ | <ul> <li>Póliza por Departamento</li> <li>Toda la Información</li> <li>Incluye Saldos Negativos</li> <li>Se Incluyen Recibos Extras</li> </ul> |   |

3. Afectar la nómina del Último Periodo. Esta opción se encuentra en. **Nomina/Procesos/Afectación Nómina.** 

La siguiente ventana muestra esta opción.

| 😁 Afectación de la Nómina del Período |
|---------------------------------------|
| Procesar Cerrar                       |
| Tipo de Nómina: Duincenal             |
| Período: 24                           |
| Fecha Inicial: 16/12/2024 🗸           |
| Fecha Final: 31/12/2024 🗸             |
| Semanas del Mes: 2                    |
| Mes Acumulación: 12                   |
| Bimestre Acumulación: 6               |
| Período del Mes: 2                    |
| Procesado: Ya Procesado               |
| Afectado: No Afectado                 |
|                                       |
|                                       |
|                                       |

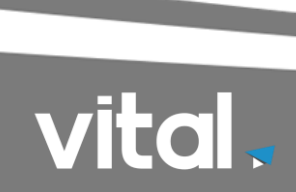

4. Ejecutar la opción del Cierre Anual, que genera los periodos de la nómina para el siguiente año. Esta opción se encuentra en. **Nómina / Cierre / Cierre Anual**.

La siguiente ventana muestra esta opción.

| 🥶 Cierre Anual                                                                                                    | de la Nómina                               | 23 |  |  |  |  |
|----------------------------------------------------------------------------------------------------|--------------------------------------------|----|--|--|--|--|
| Procesar Cer                                                                                                    | Par an an an an an an an an an an an an an |    |  |  |  |  |
| *** I M P O R T A N T E ***<br>Antes de realizar este proceso es necesario haber<br>afectado cada una de las nóminas calculadas.<br>¿ Desea cerrar la información correspondiente ? |                                            |    |  |  |  |  |
| Activar Procesar para Cierre Anual                                                                                                    |                                            |    |  |  |  |  |
| Cierre de Trabajadores para Registro:                                                                                                    |                                            |    |  |  |  |  |
| Año                                                                                                    | o Actual: 2024                             |    |  |  |  |  |
| Añ                                                                                                    | o a Generar: 2025                          |    |  |  |  |  |
| Cierre de Trabajadores                                                                                                    |                                            |    |  |  |  |  |

Después de haber verificado que estén afectadas cada una de las nóminas calculadas se da un clic en de Activar Procesar para Cierre Anual y después clic en el botón Procesar para que se lleve a cabo el Cierre Anual.

**NOTA**: En caso que maneje registro de huella tiene que hacer primero el Cierre de Trabajadores, para que cuando empiece el periodo de enero se pase la Información del registro y después haga el cierre en Activar Procesar para Cierre Anual y Procesar.

**PRECAUCION:** Sí ya se efectuó un cierre de año, y usted, lo vuelve hacer; el sistema generará otro base de datos del año siguiente al que este posicionado.

Debe considerar que el tiempo de ejecución del cierre anual, varía dependiendo el volumen de la información capturada.

5. En el caso de las nóminas semanales, será necesario ingresar en el menú de Mantenimiento a la opción de Tabla de Períodos, seleccionar Semanal, para reasignar el comienzo de las semanas durante este nuevo ejercicio, el sistema nos mostrará una pantalla como la siguiente:

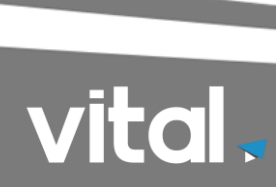

| 🥶 Tabla de Período Semanal                                                                                                   |                                                                                                    |                                                                    |                                                                                      |   |  |
|----------------------------------------------------------------------------------------------------|----------------------------------------------------------------------------------------------------|--------------------------------------------------------------------|--------------------------------------------------------------------------------------|---|--|
| Reporte Regenera                                                                                                    | ero Anterior Siguiente                                                                                                    | Ultimo Actualizar                                                  | Guardar Cerrar                                                                       |   |  |
| Día de Semana<br>O DOMINGO<br>O LUNES<br>O MARTES<br>O MIERCOLES<br>O JUEVES<br>O VIERNES<br>O SABADO<br>Descripción del Con | Procesado 🗹 Afecta<br>Múnico I. Professo<br>Fecha Inicial:<br>Fecha Final:<br>Mes Acumulacion:<br>Bimestre Acumulación:<br>Período del Mes:<br>cepto para Recibo CFDI: | do 🗹 Especial [<br>1<br>01/01/2025 🗸<br>07/01/2025 🗸<br>1 🗸<br>1 🗸 | Tino de Nómina: Nómina ordinaria  C ntabilizado  S cursal:  No. de Póliza:  No. Mes: | ] |  |
| Descripción del Con                                                                                                    | cepto para Recibo CFDI:                                                                                                    |                                                                    |                                                                                      |   |  |

Dónde:

**PERIODO.** - Es el número consecutivo que corresponde a cada período durante el año.

**FECHA INICIAL / FINAL.** - Corresponderá al rango de fechas en que inicia y termina su Nómina, ya sea semanal, decenal, catorcenal, quincenal o mensual y corresponde al período indicado. Especifique solamente el día y el número de mes en que inicia y termina el período.

**MES ACUMULACION.** - En este campo se captura el mes en el que se acumularán los valores de las percepciones, deducciones y fórmulas al momento de afectar la Nómina. Este campo deberá capturarse en formato numérico en el rango de 1 a 12 donde cada uno de los números corresponde a cada uno de los meses del año (Ejemplo: 1=Enero, 2=Febrero, etc.

**BIMESTRE ACUMULACION.** - En este campo se captura el bimestre en el que se acumularán los valores de las percepciones, deducciones y fórmulas al momento de afectar la Nómina. Este campo deberá capturarse en formato numérico en el rango de 1 a 6 donde cada uno de los números corresponde a cada uno de los bimestres del año (Ejemplo: 1=Enero/Febrero, 2=Marzo/Abril, etc.).

**PERIODO DEL MES.** - Es el número de período del mes. Por ejemplo, en períodos semanales le corresponderán valores entre 1 y 5 dependiendo del número de semanas en el mes, y a su vez dicho número corresponderá al número de semana en la que se encuentra con respecto a ese mes.

**DIA DE PAGO.** - La opción que está localizada a la izquierda de la pantalla es la de Día pago, por medio de la cual se indica el día de la semana específico en que termina la semana de pago. Seleccione el correcto de la lista presentada (lunes, martes, miércoles, jueves, viernes, sábado o Domingo) Esta lista solo tiene utilidad en las Nóminas semanales y catorcenales y sirve para ubicar el primer y último período del año.

Al concluir con este procedimiento, el sistema ya se encuentra listo para procesar las nóminas del nuevo ejercicio.

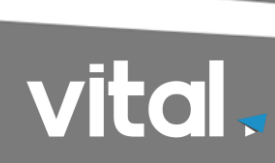